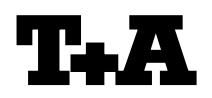

27.02.2012 / -STi-

Rev 2.1

| Device:K8Module/Subassembly:Laufwerk / Disc drive unitRe:Firmware Update                                                                                      |                                                                                                    |
|----------------------------------------------------------------------------------------------------|----------------------------------------------------------------------------------------------------|
| Einleitung                                                                                                    | Introduction                                                                                                    |
| Die Firmware des BluRay – Laufwerks im K8 lässt<br>sich mit Hilfe eines USB – Sticks, über die<br>USB BD- Buchse an der Front (Abb.1) des K8<br>updaten.      | The firmware of the K8 BluRay mechanism can<br>be updated with the help of a USB memory stick<br>and the front USB BD socket (fig. 1).         |
| Bevor das Update durchgeführt wird, muss<br>sichergestellt sein, dass die Hauptprozessor-<br>software (Steuerung) des K8 die Version V1.33<br>oder höher hat. | Before the BluRay mechanism is updated, it<br>is necessary that the main processor of the<br>K8 has at least the version V1.33.                |
| Die Abfrage der Version und das Update der<br>Haupt-Software ist in dem Service Note 89<br>(S0089_firmwareupdate_K8_USB.pdf)<br>beschrieben.                  | Displaying and updating the K8 main processor<br>software is described in detail in the service note<br>89 (SN0089_firmwareupdate_K8_USB.pdf). |
| Der Updatevorgang des BluRay Laufwerkes ist im Folgenden detailliert beschrieben.                                                                             | The update procedure of the BluRay mechanism is described on the following pages.                                                              |
| HINWEIS                                                                                                    | Notice                                                                                                    |
| Benutzereinstellungen des BluRay<br>Laufwerkes gehen bei einem Update verloren.                                                                               | User settings stored in the BluRay mechanism are overwritten.                                                                                  |
| Bitte prüfen Sie die Einstellungen im Setup-<br>Menü des BluRay Laufwerkes nach dem<br>Update und stellen Sie ggf. Ihre Einstellungen<br>wieder her.          | Please check and restore the settings in the BluRay setup menu after the firmware update is finished.                                          |
| Ein Stromausfall beim Updateprozess kann<br>zu einem vollständigen Funktionsverlust des<br>Laufwerks führen.                                                  | An interruption of the mains power supply can result in a total loss of function of the BluRay mechanism.                                      |
| Das Update geschieht auf eigene Gefahr.                                                                                                    | The update is done at your own risk.                                                                                                    |
|                                                                                                    |                                                                                                    |

| <ul> <li>Hardwarevoraussetzung</li> <li>USB – Stick mit mehr als 80 MB freiem<br/>Speicherplatz (FAT 32 formatiert).</li> <li>Evtl. vorhandene ältere Versionen<br/>müssen vom Stick entfernt werden.</li> </ul> | <ul> <li>Hardware requirements</li> <li>USB – Memory stick with more than 80 MB free space (FAT 32 formatted).</li> <li>If there are older BluRay firmware versions on this memory stick, these versions must be deleted from the stick.</li> </ul> |
|----------------------------------------------------------------------------------------------------|----------------------------------------------------------------------------------------------------|
| Erforderliche Software                                                                                                    | Necessary Firmware                                                                                                    |
| Datei: BD_firmware_REG_B_Ver_x.iso für                                                                                                    | File: BD_firmware_REG_B_Ver_x.iso for                                                                                                    |
| Regionalcode B,                                                                                                    | region code B,                                                                                                    |
| oder BD_firmware_REG_A_Ver_x.iso für                                                                                                    | or BD_firmware_REG_A_Ver_x.iso for                                                                                                    |
| Regionalcode A,                                                                                                    | region code A,                                                                                                    |
| oder BD_firmware_REG_C_Ver_x.iso für                                                                                                    | or BD_firmware_REG_C_Ver_x.iso for                                                                                                    |
| Regionalcode C,                                                                                                    | region code C,                                                                                                    |
| abhängig von Ihrem Standort.                                                                                                    | depending on your location.                                                                                                    |

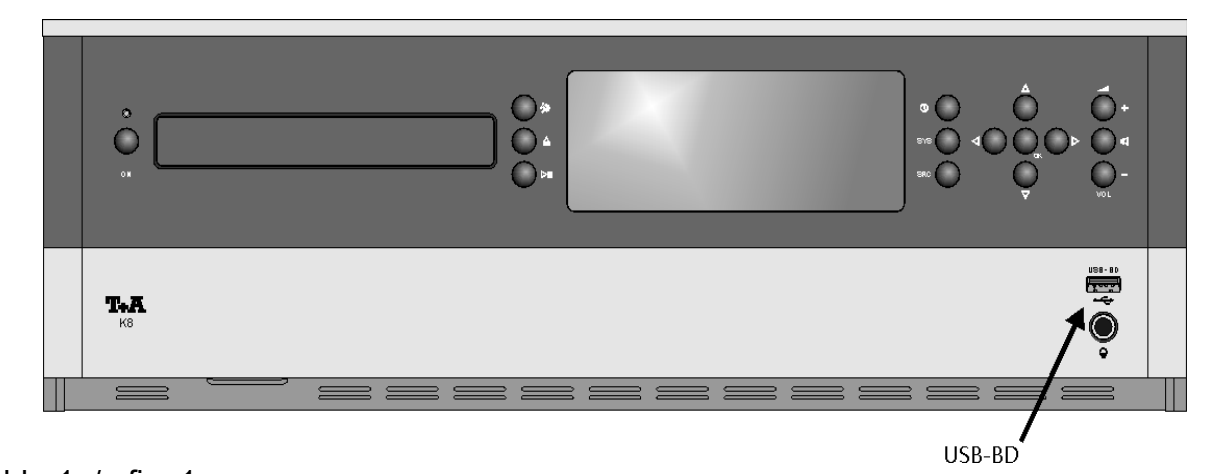

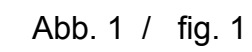

| Durchführung des Updates |                                                                                                    | Update procedure                                                                                                    |
|--------------------------|----------------------------------------------------------------------------------------------------|----------------------------------------------------------------------------------------------------|
| Füh<br>Reil              | ren Sie nun das Update in der folgenden<br>henfolge durch:                                                                | Please carry out the steps of the update process in the following order:                                                                                        |
| 1.                       | Bitte löschen Sie vor den weiteren<br>Schritten alle Dateien von dem zum<br>Update verwendeten USB Stick.                 | 1. Please delete all files from the USB stick that you intend to use for the update procedure.                                                                  |
| 2.                       | Kopieren Sie die iso-Datei in das<br>Wurzelverzeichnis des USB Sticks.                                                    | <ol><li>Copy the iso-file into the root directory of the<br/>memory stick.</li></ol>                                                                            |
| <u>]</u>                 | Datei bitte nicht in einen Unterordner legen !                                                                            | Do not copy the file into a sub-directory !                                                                                                    |
| 3.                       | Schalten Sie den K8 und den an ihm<br>angeschlossenen Fernseher ein.                                                      | 3. Switch the K8 ON. Switch also the TV monitor connected to the K8 ON.                                                                                         |
| 4.                       | Wählen Sie am K8 die Quelle 'Disc' aus und warten Sie bis das Laufwerk abspielbereit ist.                                 | <ol> <li>Select the input source 'DISC' at your K8 and<br/>wait until the BluRay mechanism is ready.</li> </ol>                                                 |
| 5.                       | Stecken Sie nun den Stick mit der Software in<br>den USB Anschluss <b>auf der Front des K8</b> .<br>(USB BD, siehe Abb.1) | <ol> <li>Insert the USB stick with the update software<br/>into the front USB socket.<br/>(USB BD, see fig.1)</li> </ol>                                        |
|                          | Die Updatedateien werden nun automatisch erkannt.                                                                         | The update files on the USB stick are now automatically found by the BD mechanism.                                                                              |
|                          | Die weiteren Schritte werden jetzt auf dem Fernseher angezeigt.                                                           | All further steps are displayed on the TV monitor.                                                                                                    |
| 6.                       | Bestätigen Sie im ersten Dialogfenster den<br>Updatevorgang mit der 'OK'-Taste.                                           | <ol> <li>In the update dialog on the TV screen please<br/>confirm the starting of the update procedure<br/>by pressing 'OK'</li> </ol>                          |
| 7.                       | Nach erfolgtem Update werden Sie<br>aufgefordert den USB – Stick zu entfernen.                                            | 7. After the update has finished you will be asked                                                                                                    |
|                          | Ziehen Sie nun den Stick aus der Buchse des K8.                                                                           | Please remove the stick now from the USB socket.                                                                                                    |
| 8.                       | Das Laufwerk sollte danach neu starten.                                                                                   | 8.The mechanism should now re-start.                                                                                                    |
|                          | Hinweis:<br>Für den Fall, dass die Anzeige unverändert<br>bleibt kann der K8 aus – und wieder einge-<br>schaltet werden.  | Remark:<br>If the mechanism does not restart and no new<br>messages are displayed on the TV screen,<br>please switch OFF the K8 and then switch it<br>ON again. |
| Wei<br>ist<br>erfo       | nn alle Schritte vollständig ausgeführt wurden,<br>das Update des BluRay Laufwerkes<br>Igreich gewesen.                   | After all steps are executed, the firmware update is finished successfully.                                                                                     |

## Laufwerksreset durchführen

Um nach dem Update eine korrekte Funktion des Laufwerks zu gewährleisten, müssen die Werkseinstellungen des Laufwerks wiederhergestellt werden.

Rufen Sie dazu dass Einstellungsmenü des Laufwerks auf. Navigieren Sie zum Menüpunkt 'System' und drücken Sie die 'ok'-Taste. Wählen Sie den Punkt 'Reseteinstellungen' aus und bestätigen Sie den Reset durch zweimaliges drücken der 'ok'-Taste.

## Reset of the disc drive unit

To ensure a proper function after updating it is necessary to restore the factory settings of the disc drive unit.

For the reset please carry out the following steps: Call up the settings menu of the disc drive unit and navigate to the menu item 'system'. Now press the button 'ok'. Choose '*reset settings*' and confirm the reset by pressing the 'ok' button two times.

## <u>History</u>

- Rev 1.0 initial Version
  - 1.1 english translation
  - 2.0 new procedure
  - 2.1 additional information

2011-11-29 (STi) 2011-12-05 (LoW) 2012-02-20 (Sti) 2012-02-27 (Sti)

## **Bemerkungen / Remarks**